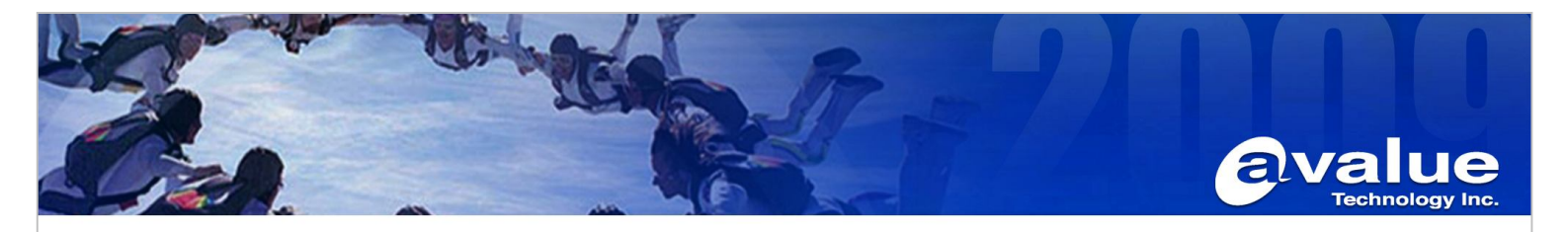

| FAQ / Application Note                                                     |                                       |                              |                                          |               |  |  |  |
|----------------------------------------------------------------------------|---------------------------------------|------------------------------|------------------------------------------|---------------|--|--|--|
| Subject : RAID 1 procedure for EA                                          | X-Q67 on Wir                          | ndows Server 20              | 03 platform                              |               |  |  |  |
| FAQ Document No: S12008                                                    |                                       | Date: 2012/6/28              |                                          |               |  |  |  |
| Model Name. EAX-Q67                                                        |                                       | Rev. A1                      |                                          |               |  |  |  |
| Category: □General □H/W ■S/W [                                             | Others, Ins                           | stallation                   |                                          |               |  |  |  |
| Purpose:                                                                   |                                       |                              |                                          |               |  |  |  |
| Create RAID 1 for EAX-Q67 in Window                                        | vs Server 2003                        | step by step                 |                                          |               |  |  |  |
| 1 Enter BIOS setting to set SATA Mode a                                    | s "RAID Mode                          | " and then save B            | IOS setting and exit                     |               |  |  |  |
|                                                                            |                                       | Aptio Setup Util             | ity – Copyright (C) 2010 Ame             | erican Me     |  |  |  |
| Aptio Setup Utili                                                          | Adva                                  | nced                         |                                          |               |  |  |  |
| Main Advanced Chipset Boot                                                 | SATA Config                           | uration                      |                                          | (1            |  |  |  |
| <ul> <li>PCI Subsystem Settings</li> <li>ACPI Settings</li> </ul>          | SATA Mode<br>Serial-ATA<br>Serial-ATA | Controller 0<br>Controller 1 | [IDE Mode]<br>[Compatible]<br>[Enhanced] | (3            |  |  |  |
| <ul> <li>Trusted Computing</li> <li>CPU Configuration</li> </ul>           | SATA Port1                            |                              | WDC WD800AAJS- (80.0G                    |               |  |  |  |
| <ul> <li>SATA Configuration</li> <li>Intel IGD SWSCI OnRegion</li> </ul>   | SATA Port2                            |                              | WDC WD800JD-00 (80.0G                    |               |  |  |  |
| <ul> <li>Intel TXT(LT) Configuration</li> <li>USB Configuration</li> </ul> | SATA Port3                            |                              | Disabled<br>TDE Mode                     |               |  |  |  |
| <ul> <li>AMT Configuration</li> </ul>                                      | SATA Port4                            |                              | AHCI Mode                                | +++ :         |  |  |  |
| Super IO Configuration                                                     | SATA Port5                            |                              | KHID Mode                                | t1:           |  |  |  |
| <ul> <li>Berial Port Console Redirection</li> </ul>                        | SATA Port6                            |                              | Not Present                              | +/-:<br>E1: ( |  |  |  |

2.After rebooting, you will see that a tool for RAID is enabled, please press "Ctrl" + "I" on the keyboard to enter RAID tool.

| Intel(R) Rapid Storag<br>Copyright(C) 2003-11                                                             | e Technology Motic<br>Intel Corporation.                                             | m ROM - 10.5.<br>All Rights Re             | 0.864<br>served.                                        | 11                                                                   |                                       |                                                                                             |
|----------------------------------------------------------------------------------------------------|--------------------------------------------------------------------------------------|--------------------------------------------|---------------------------------------------------------|----------------------------------------------------------------------|---------------------------------------|---------------------------------------------------------------------------------------------|
| Ante Volumes:<br>10 Name<br>EAX-Q67                                                                       | Level<br>AD1(Mirror)                                                                 | Strip<br>N/A 74                            | Size Status<br>1.5GB Normal                             | Bootab<br>Yes                                                        |                                       |                                                                                             |
| Physical Devices<br>Port Device Model<br>0 HDC HD800AAJS-0<br>1 HDC HD800JD-00L<br>Press CCIRL-IN to ente | Serial #<br>0 HD-HCAS27350229<br>S HD-HMAM9FR09591<br>r Configuration Uti            | S<br>74.<br>74.<br>1ity                    | ize Type/Statu<br>568 Member Di:<br>568 Member Di:      | us(Vol ID)<br>sk(8)<br>sk(8)                                         |                                       |                                                                                             |
| 3. Enter into RAID t                                                                                      | ool , you will see a n                                                               | nenu as below.                             |                                                         |                                                                      |                                       |                                                                                             |
| Avalue Technology In                                                                                      | с.                                                                                   |                                            |                                                         | 7F, 228, Lia                                                         | n-Cheng Road, Chu                     | ng Ho City, Taipei, Taiwan R.O.C.                                                           |
| www.avalue.com.tw<br>sales@avalue.com.tw<br>Tel:+886-2-82262345<br>Fax:+886-2-82262777                    | Avalue Europe<br>sales.europe@avalue.com<br>Tel: +45-7025-0310<br>Fax: +45-4975-5026 | Avalue<br>.tw sales@a<br>Tel:+1-<br>Fax:+1 | USA<br>avalue-usa.com<br>.732-578-0200<br>.732-578-0250 | BCM Advanced F<br>BCMSales@bcm<br>Tel: +1-949-470<br>Fax: +1-949-470 | Research<br>Icom.com<br>1888<br>-0971 | Avalue China<br>sales.china@avalue.com.cn<br>Tel: +86-21-5426-3399<br>Fax: +86-21-6495-0370 |
|                                                                                                    | W                                                                                    | ww.aval                                    | ue.com.tv                                               | i de la                                                              | 2                                     |                                                                                             |

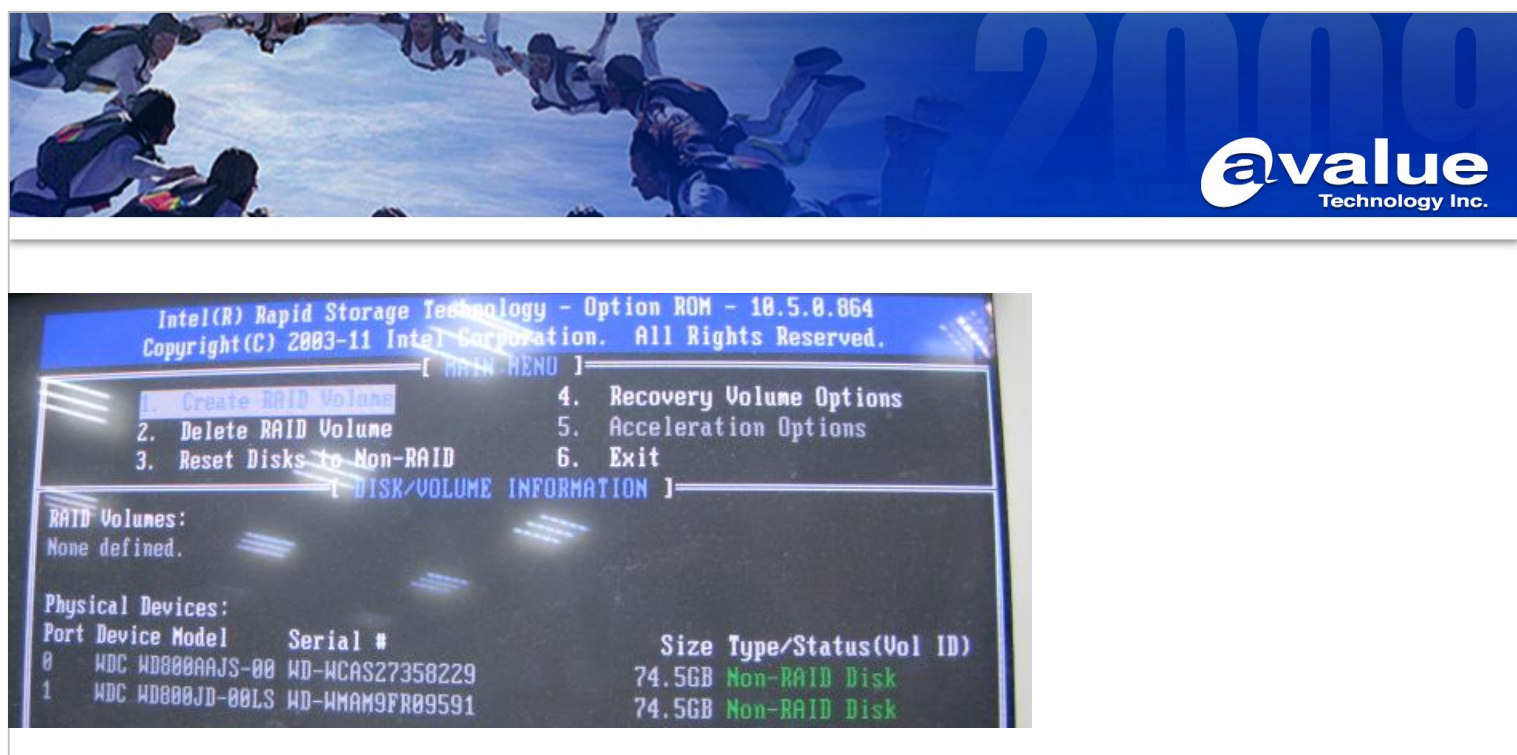

4. Choose "1. Create RAID Volume" to create a RAID".

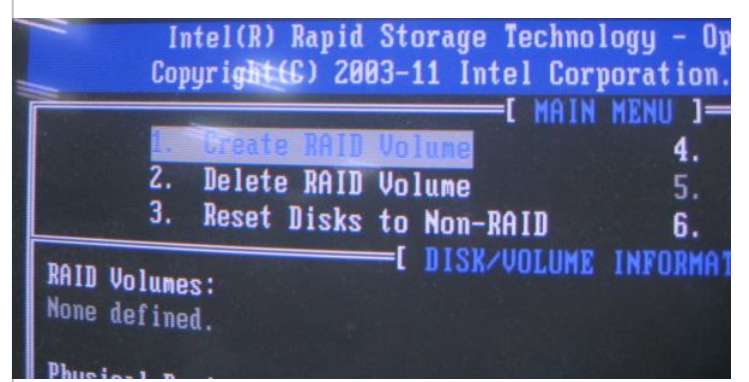

5. In "CREATE VOLUME MENU" as below, please create the RAID name and RAID Level (type), then choose "Create Volume" for Creation.

www.avaiue.co

For example, name is "EAX-Q67", and RAID Level is "RAID1 (Mirror)".

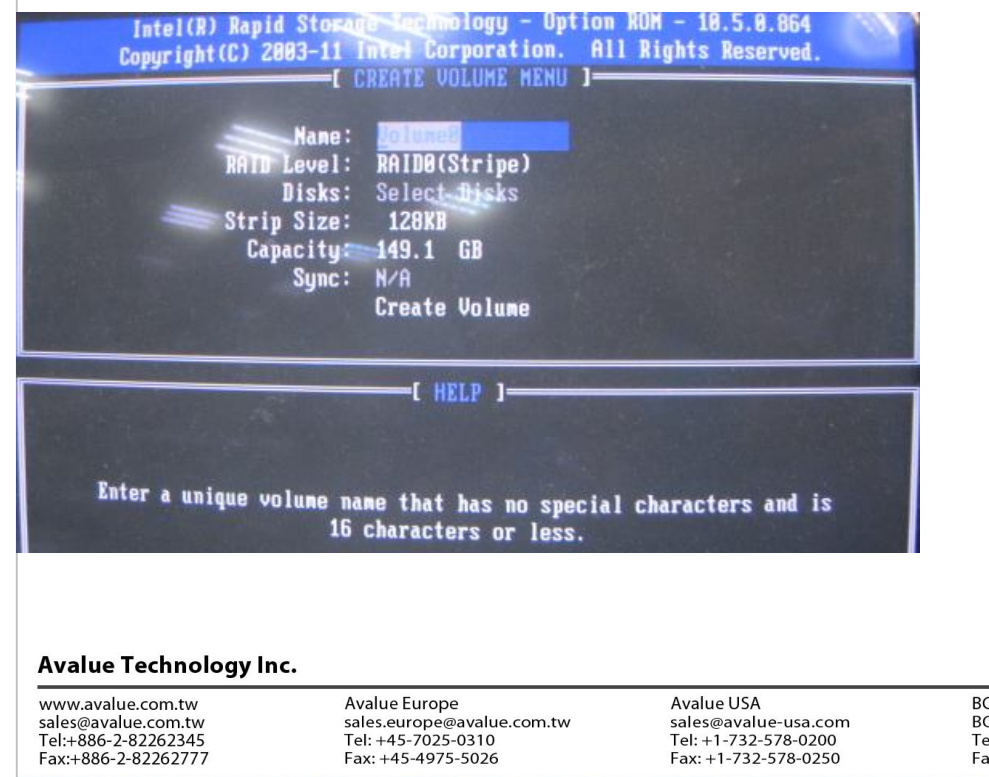

7F, 228, Lian-Cheng Road, Chung Ho City, Taipei, Taiwan R.O.C.

BCM Advanced Research BCMSales@bcmcom.com Tel: +1-949-470-1888 Fax: +1-949-470-0971

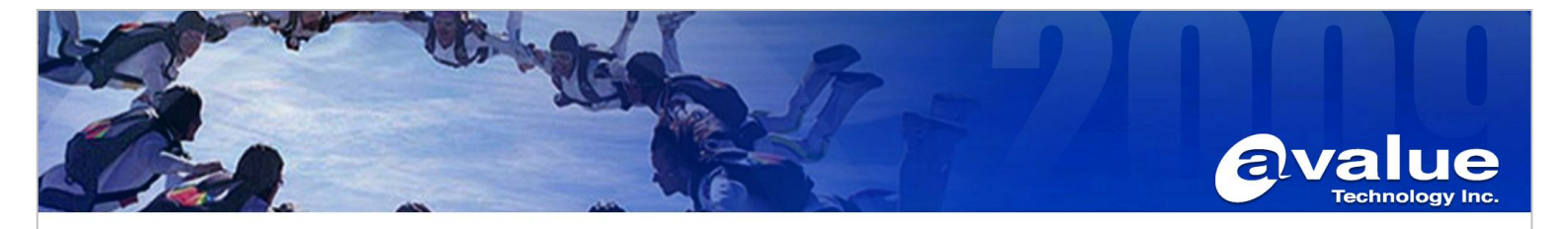

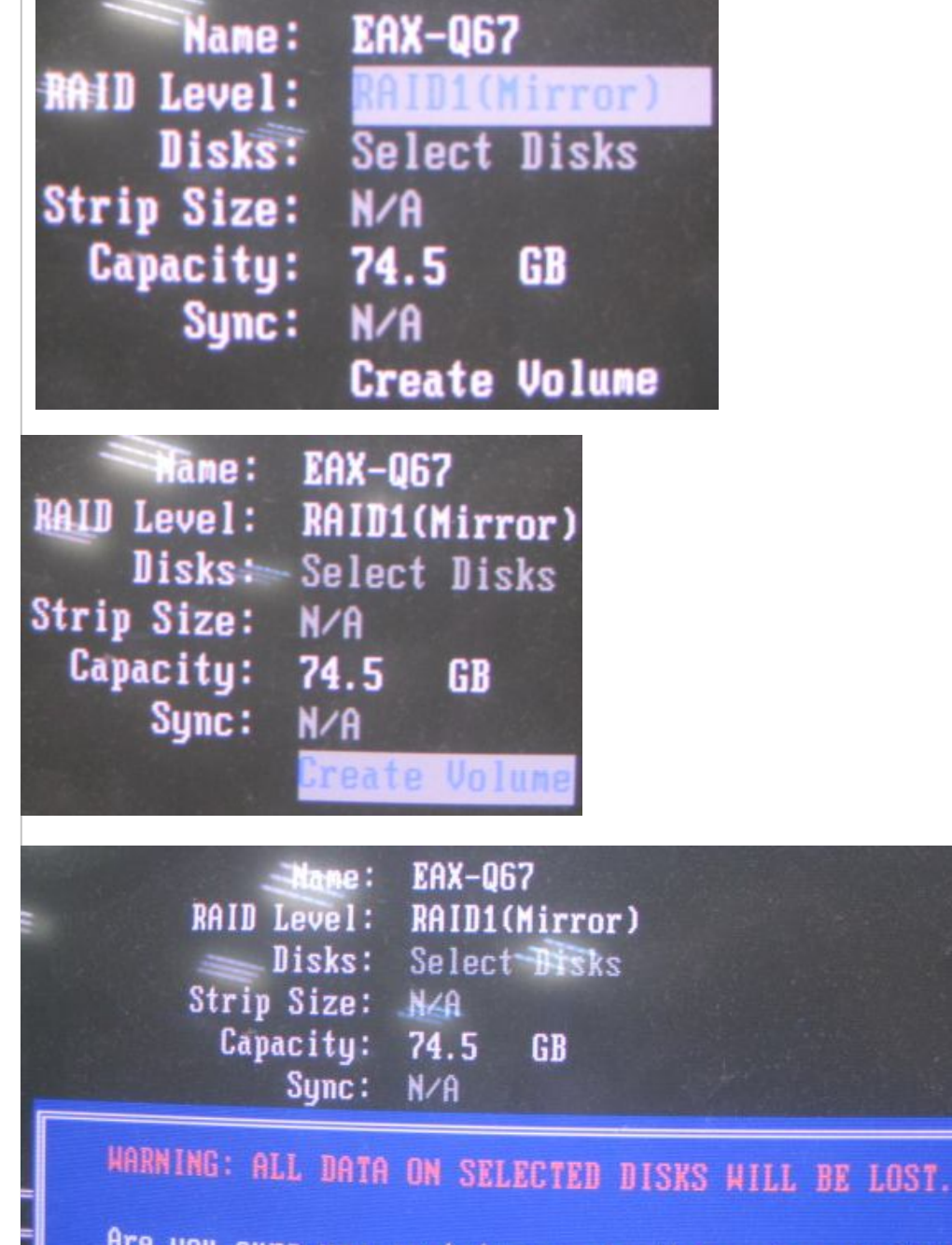

Are you sure you want to create this volume? (Y/N):

### Avalue Technology Inc.

www.avalue.com.tw sales@avalue.com.tw Tel:+886-2-82262345 Fax:+886-2-82262777 Avalue Europe sales.europe@avalue.com.tw Tel: +45-7025-0310 Fax: +45-4975-5026 Avalue USA sales@avalue-usa.com Tel: +1-732-578-0200 Fax: +1-732-578-0250

www.avalue.co

7F, 228, Lian-Cheng Road, Chung Ho City, Taipei, Taiwan R.O.C.

BCM Advanced Research BCMSales@bcmcom.com Tel: +1-949-470-1888 Fax: +1-949-470-0971

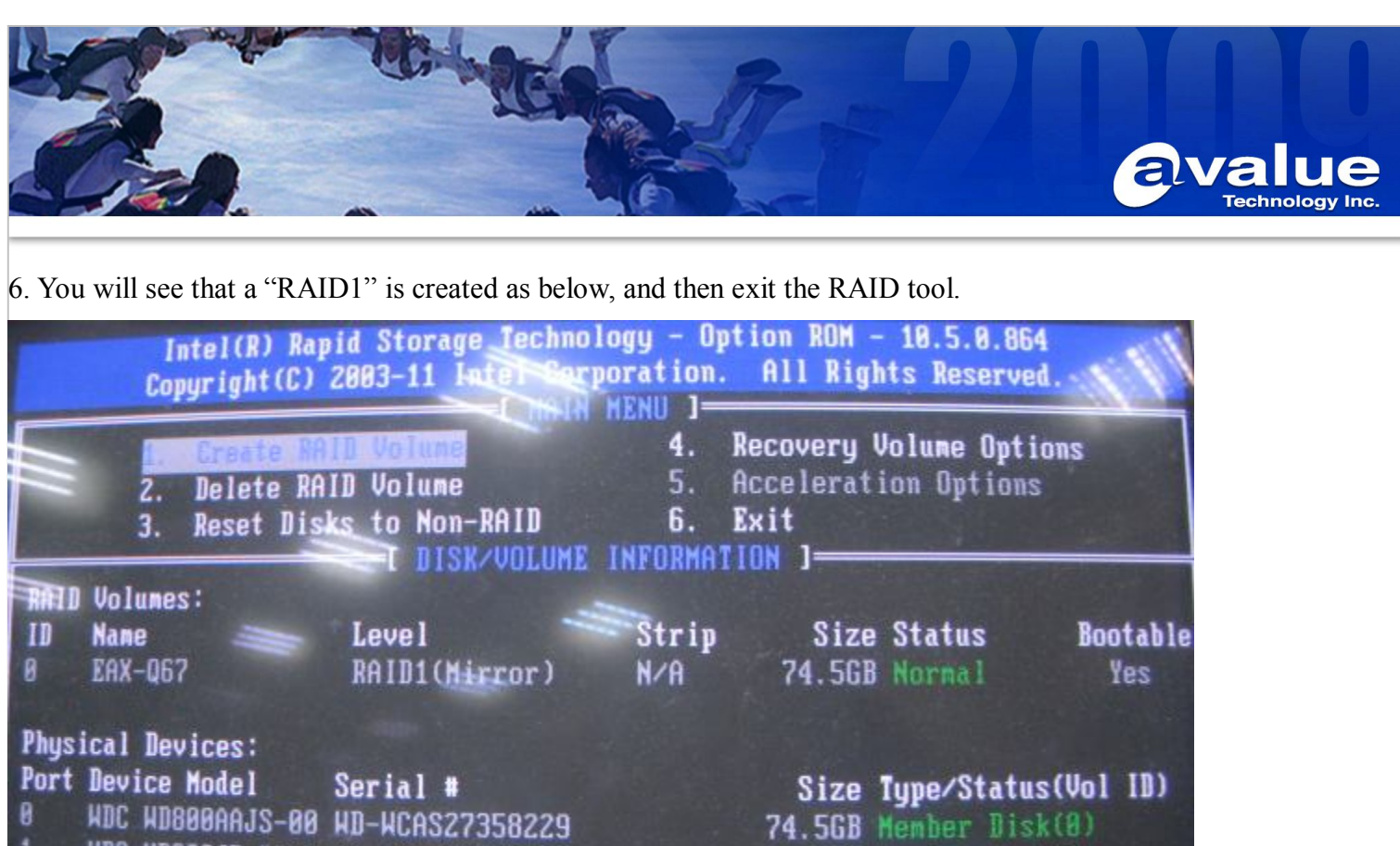

HDC HD800JD-00LS HD-HMAM9FR09591 74.5GB Member Disk(0

7. Prepare an USB floppy and a 1.44 floppy disk. We need to put the SATA driver into the USB floppy.

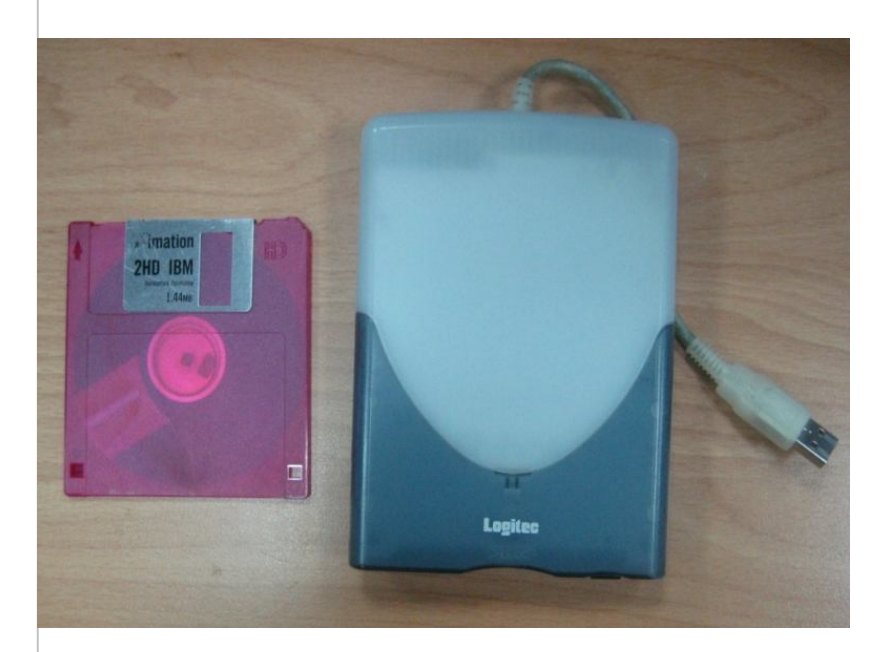

### Avalue Technology Inc.

www.avalue.com.tw sales@avalue.com.tw Tel:+886-2-82262345 Fax:+886-2-82262777 **Avalue** Europe sales.europe@avalue.com.tw Tel: +45-7025-0310 Fax: +45-4975-5026

Avalue USA sales@avalue-usa.com Tel: +1-732-578-0200 Fax: +1-732-578-0250

7F, 228, Lian-Cheng Road, Chung Ho City, Taipei, Taiwan R.O.C. BCM Advanced Research BCMSales@bcmcom.com Tel: +1-949-470-1888 Fax: +1-949-470-0971

Avalue China sales.china@avalue.com.cn Tel: +86-21-5426-3399 Fax: +86-21-6495-0370

# www.avalue.co

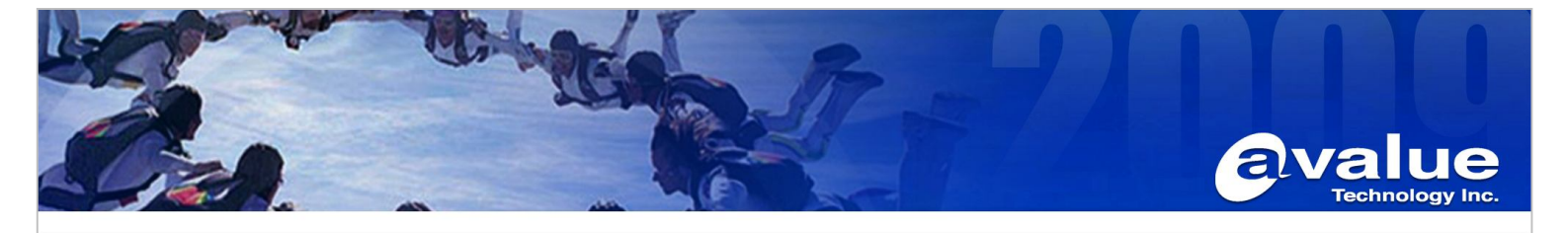

8. Expand the RAID driver of SATA from bundled disc as below and copy these files into the 1.44 floppy disk.

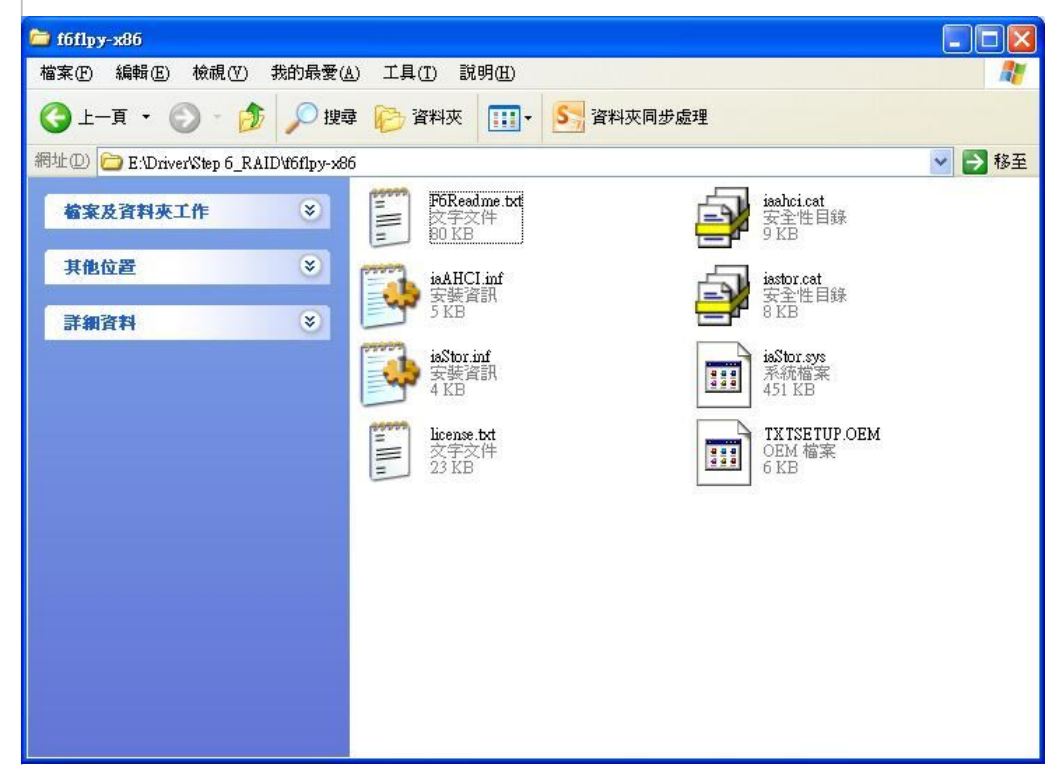

9. Put a Windows Server 2003 installation CD disk into an DVD ROM, and select DVD-ROM in First Boot Device.

| Aptio Setup Utility -<br>Main Advanced Chipset Boot Seco                                                                                                    | Copyright (C)                                                                                                    | Megatrends, Inc.                                                                                                    |
|----------------------------------------------------------------------------------------------------|----------------------------------------------------------------------------------------------------|----------------------------------------------------------------------------------------------------|
| Boot Configuration<br>Setup Prompt Timeout<br>Bootup NumLock State<br>Quiet Boot<br>CSM16 Module Verison<br>GateA20 Active<br>Option ROM Messages<br>Interrupt 19 Capture                                       | 1<br>[On]<br>[Disabled]<br>07.64<br>[Upon Request]<br>[Force BIOS]<br>[Disabled]                                    | Sets the system boot order                                                                                                    |
| Boot Option Priorities<br>Boot Option #1<br>Boot Option #2<br>Boot Option #3<br>Boot Option #4<br>Boot Option #5<br>Hand Drive BBS Priorities<br>Floppy Drive BBS Priorities<br>CD/DVD ROM Drive BBS Priorities | [Optianc DVD RW AD]<br>[Built-in EFI Shell]<br>[UEFI: FAT File System]<br>[TEAC USB UF000x 0.00]<br>[Intel Volume0] | <pre>++: Select Screen 11: Select Item Enter: Select +/-: Change Opt. F1: General Help F2: Previous Values F3: Optimized Defaults F4: Save &amp; Exit ESC: Exit</pre> |

### Avalue Technology Inc.

www.avalue.com.tw sales@avalue.com.tw Tel:+886-2-82262345 Fax:+886-2-82262777 Avalue Europe sales.europe@avalue.com.tw Tel: +45-7025-0310 Fax: +45-4975-5026 Avalue USA sales@avalue-usa.com Tel: +1-732-578-0200 Fax: +1-732-578-0250 7F, 228, Lian-Cheng Road, Chung Ho City, Taipei, Taiwan R.O.C. BCM Advanced Research Avalue China

BCMSales@bcmcom.com Tel: +1-949-470-1888 Fax: +1-949-470-0971 Avalue China sales.china@avalue.com.cn Tel: +86-21-5426-3399 Fax: +86-21-6495-0370

www.avalue.com.tw

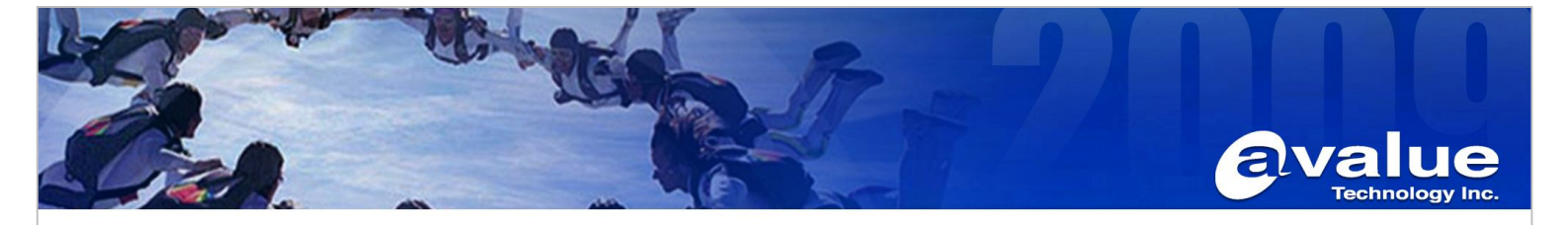

10. Press "F6" on the keyboard in the beginning of installing procedure for windows 2003 Server.

| Press | s F6 if | you | need | to | install | la | third | party | SCSI | or ] | RAID | driver |  |
|-------|---------|-----|------|----|---------|----|-------|-------|------|------|------|--------|--|

11. Press "S" to specify devices connecting to EAX-Q67.

| Setup coul<br>installed<br>Currently, | l not determine the tyj<br>n your system, or you<br>Setup will load suppor                    | e of one or more<br>have chosen to m<br>t for the follow  | mass storage devices<br>anually specify an adapte<br>ing mass storage devices( |
|---------------------------------------|-----------------------------------------------------------------------------------------------|-----------------------------------------------------------|--------------------------------------------------------------------------------|
| <none></none>                         |                                                                                               |                                                           |                                                                                |
| * To spe<br>disk c<br>which<br>manufa | ify additional SCSI ad<br>ntrollers for use wit)<br>ou have a device suppo<br>turer, press S. | apters, CD-ROM d<br>Windows, includ<br>rt disk from a m   | rives, or special<br>ing those for<br>ass storage device                       |
| * If you<br>device<br>mass s          | do not have any device<br>manufacturer, or do no<br>orage devices for use                     | support disks f<br>t want to specify<br>with Windows, pro | rom a mass storage<br>y additional<br>ess ENTER.                               |
|                                       |                                                                                               |                                                           |                                                                                |

### Avalue Technology Inc.

www.avalue.com.tw sales@avalue.com.tw Tel:+886-2-82262345 Fax:+886-2-82262777 Avalue Europe sales.europe@avalue.com.tw Tel: +45-7025-0310 Fax: +45-4975-5026 Avalue USA sales@avalue-usa.com Tel: +1-732-578-0200 Fax: +1-732-578-0250

www.avalue.co

7F, 228, Lian-Cheng Road, Chung Ho City, Taipei, Taiwan R.O.C.

BCM Advanced Research BCMSales@bcmcom.com Tel: +1-949-470-1888 Fax: +1-949-470-0971

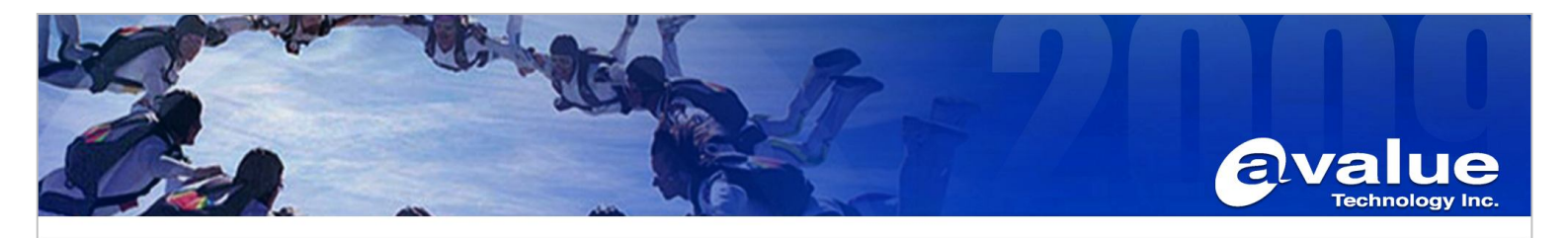

12. Choose Intel(R) Desktop/Workstation/Server express chipset SATA raid controller.

| ice support disk provided by an adapter manufacturer.                                                               |
|----------------------------------------------------------------------------------------------------|
| SCSI Adapter you want from the following list, or press ES<br>to the previous screen.                               |
| HAD SOTO AHCI Controllar                                                                                            |
| Series 4 Port SATA AHCI Controller                                                                                  |
| Series 6 Port SATA AHCI Controller                                                                                  |
| series/3400 Series SHIN HHLL CONTROLLER<br>sktom/Workstation/Server Express Chipset SATA AHCI Controlle             |
| bile Express Chipset SATA AHCI Controller                                                                           |
| H7R/DH SATA RAID Controller                                                                                         |
| H7MDH SATA RAID Controller                                                                                          |
| H7R/DH SATA RAID Controller<br>H7MDH SATA RAID Controller<br>sktop/Horkstation/Server Express Chinset SATA RAID Con |

13. Press "Enter" to skip as we have already specified the device.

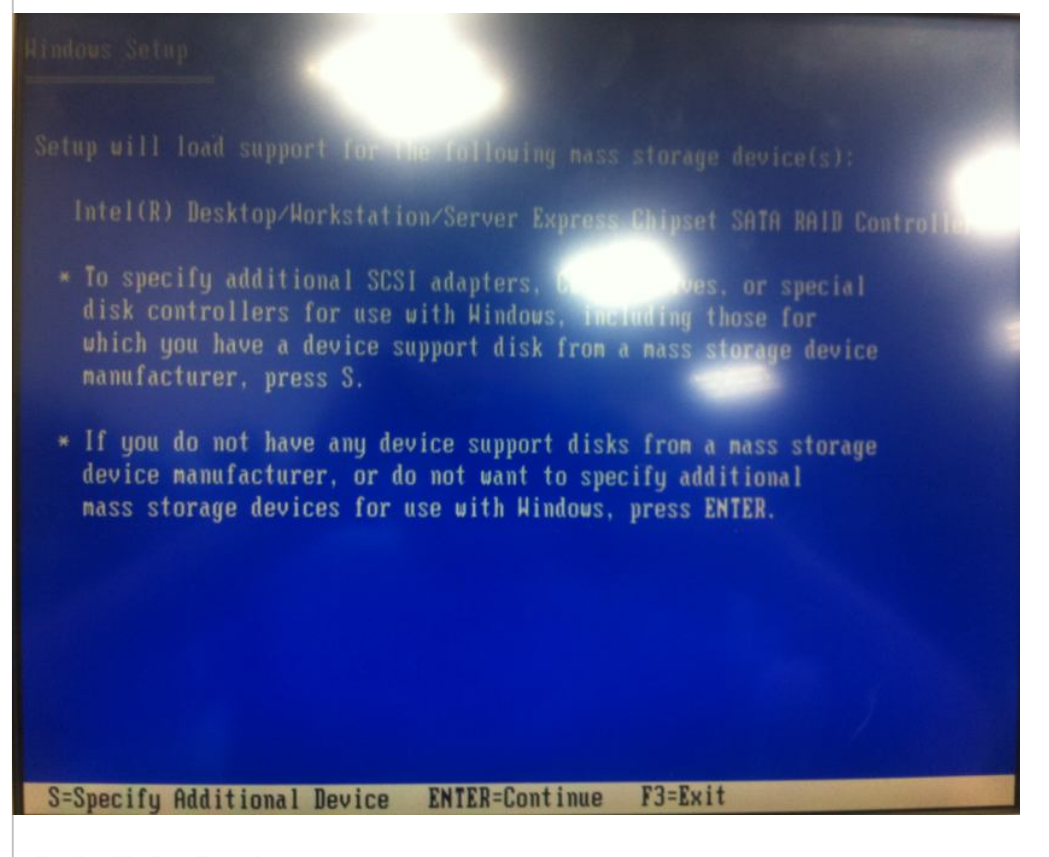

### Avalue Technology Inc.

www.avalue.com.tw sales@avalue.com.tw Tel:+886-2-82262345 Fax:+886-2-82262777 Avalue Europe sales.europe@avalue.com.tw Tel: +45-7025-0310 Fax: +45-4975-5026 Avalue USA sales@avalue-usa.com Tel: +1-732-578-0200 Fax: +1-732-578-0250 7F, 228, Lian-Cheng Road, Chung Ho City, Taipei, Taiwan R.O.C.

BCM Advanced Research BCMSales@bcmcom.com Tel: +1-949-470-1888 Fax: +1-949-470-0971 Avalue China sales.china@avalue.com.cn Tel: +86-21-5426-3399 Fax: +86-21-6495-0370

# www.avalue.com.tw

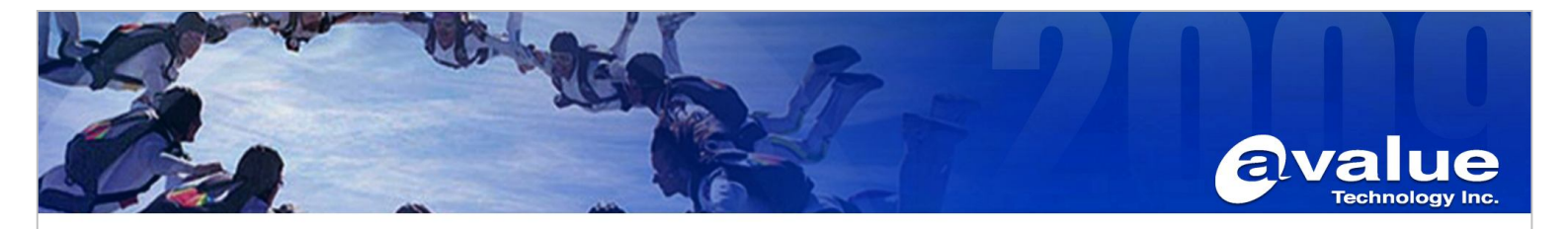

14. Press "Enter" and follow the standard procedure to install Windows server 2003.

15. After installation, we need to install the drivers for the device. Before that, we need to download and install "Update for Windows Server 2003" and ".Net framework" from Microsoft web-site.

Note: http://support.microsoft.com/kb/901105/en-us

16. Then, we could install the driver from bundled disc individually. (Please use the XP driver to install)

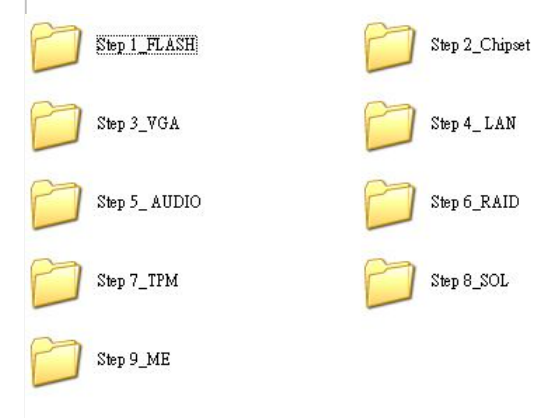

# 17. Please also install the RAID utility.

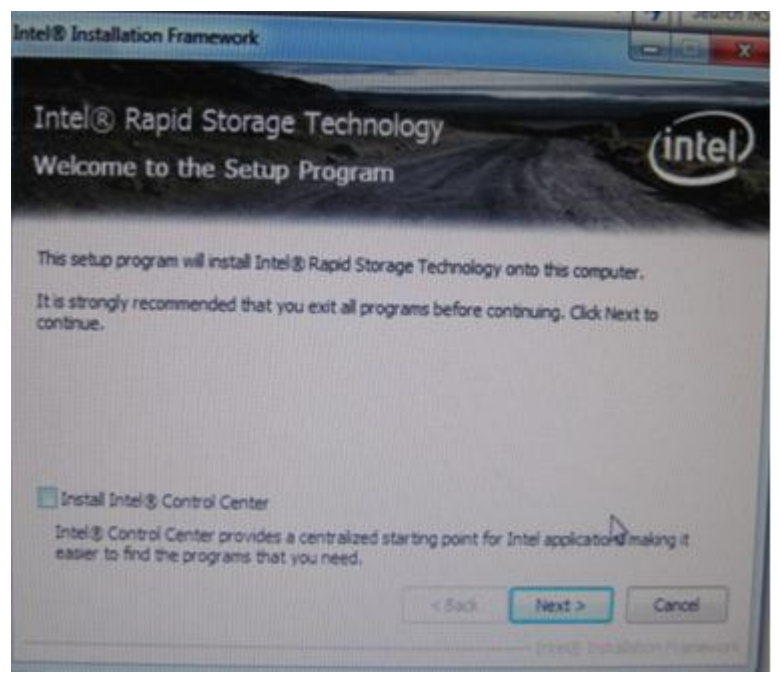

## Avalue Technology Inc.

www.avalue.com.tw sales@avalue.com.tw Tel:+886-2-82262345 Fax:+886-2-82262777 Avalue Europe sales.europe@avalue.com.tw Tel: +45-7025-0310 Fax: +45-4975-5026 Avalue USA sales@avalue-usa.com Tel: +1-732-578-0200 Fax: +1-732-578-0250 7F, 228, Lian-Cheng Road, Chung Ho City, Taipei, Taiwan R.O.C.

BCM Advanced Research BCMSales@bcmcom.com Tel: +1-949-470-1888 Fax: +1-949-470-0971 Avalue China sales.china@avalue.com.cn Tel: +86-21-5426-3399 Fax: +86-21-6495-0370

www.avalue.com.tw

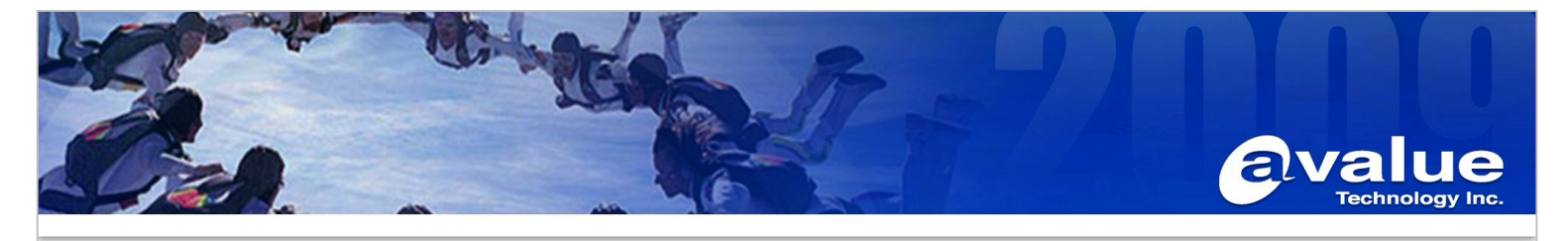

18. Finally, we can get the complete installation.

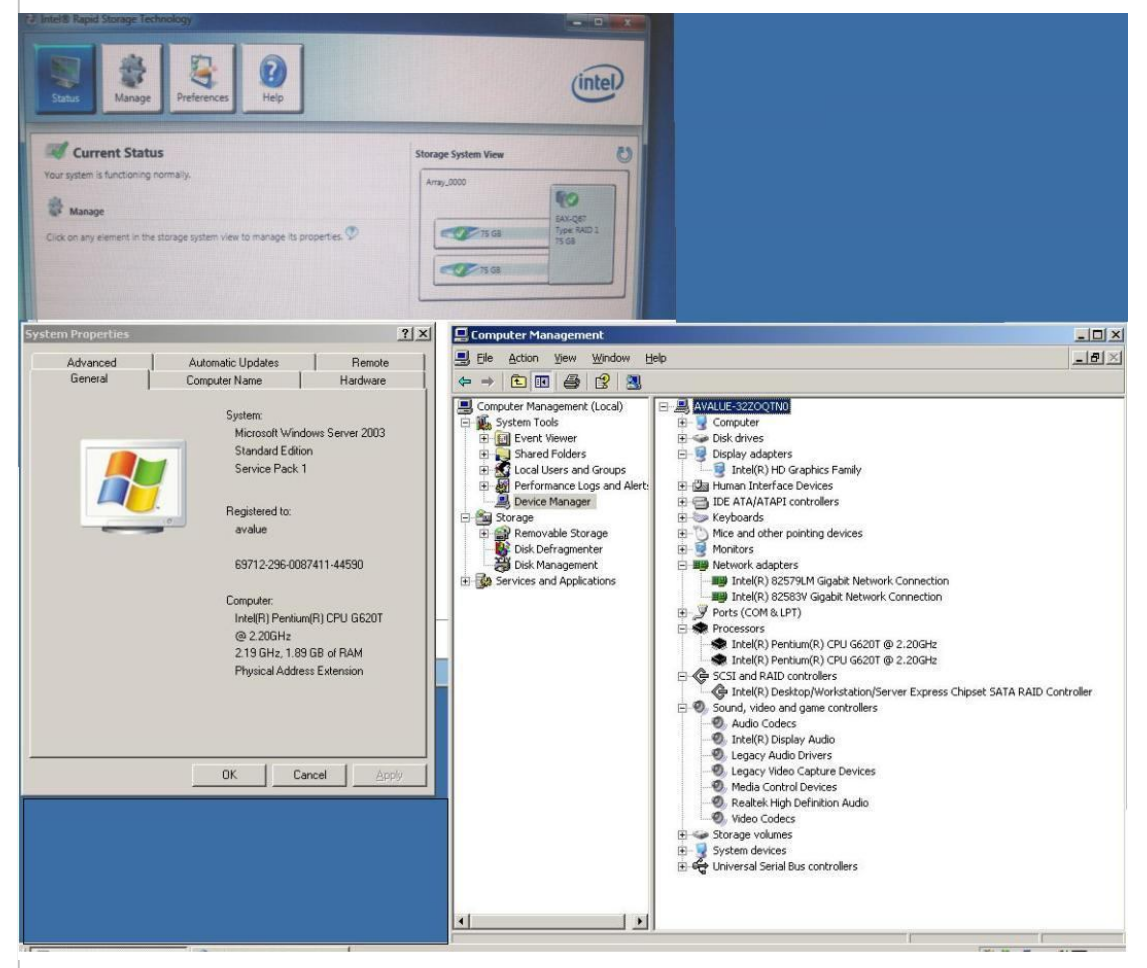

19. When we are going to setup the multi-monitor, please press the right button of the mouse on the desktop to enter "Properties".

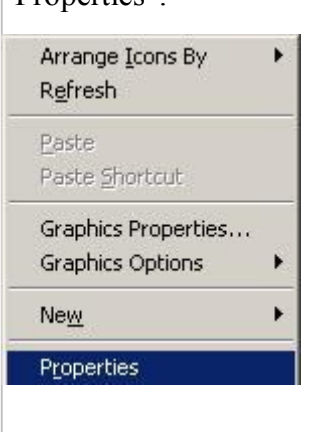

## Avalue Technology Inc.

www.avalue.com.tw sales@avalue.com.tw Tel:+886-2-82262345 Fax:+886-2-82262777 Avalue USA sales@avalue-usa.com Tel: +1-732-578-0200 Fax: +1-732-578-0250

www.avalue.co

TU

7F, 228, Lian-Cheng Road, Chung Ho City, Taipei, Taiwan R.O.C.

BCM Advanced Research BCMSales@bcmcom.com Tel: +1-949-470-1888 Fax: +1-949-470-0971

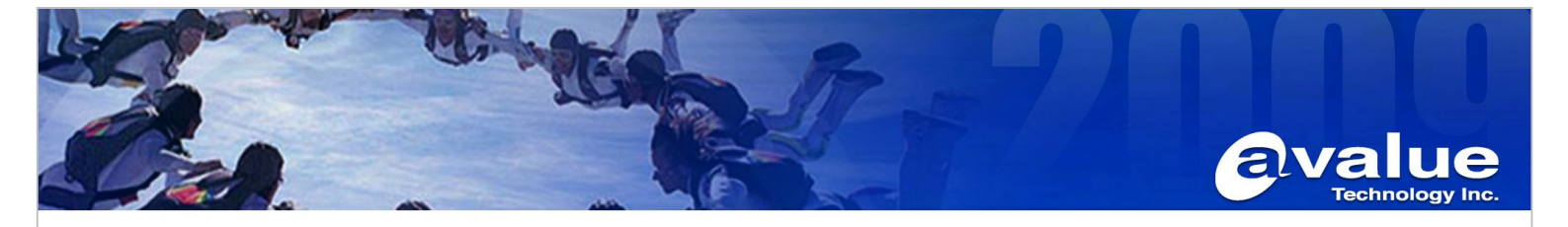

20. Please select the "Settings" tab and enter the "Advanced" sub-menu.

| isplay Properties                                 | ?                                     |
|---------------------------------------------------|---------------------------------------|
| Themes   Desktop   Screen Saver   A               | Appearance Settings                   |
| Drag the monitor icons to match the p             | hysical arrangement of your monitors. |
|                                                   |                                       |
|                                                   |                                       |
|                                                   | 2                                     |
|                                                   |                                       |
|                                                   |                                       |
|                                                   |                                       |
| Uisplay:<br>1 Plug and Play Monitor on Intel(B) I | HD Graphics Family                    |
|                                                   | Color quality                         |
| Less More                                         | Highest (32 bit)                      |
| 1290 bu 1024 pixels                               |                                       |
|                                                   |                                       |
| Extend my Windows desktop onto                    | nitor.<br>o this monitor.             |
|                                                   |                                       |
| <u>I</u> dentify                                  | Iroubleshoot Advanced                 |
|                                                   | Cancel Apple                          |
|                                                   |                                       |

21. Please select the "Troubleshoot" tab and adjust the hardware acceleration to "Full", then press "Apply".

| S'               | uare acceleratio                                   |                                     |                             | ay related prof                 | Jonis.                       |
|------------------|----------------------------------------------------|-------------------------------------|-----------------------------|---------------------------------|------------------------------|
| Ma<br>you<br>mak | nually control th<br>graphics hardwing the change. | e level of acc<br>vare. Use the     | eleration an<br>Display Tro | d performance<br>ubleshooter to | supplied by<br>assist you in |
| Har              | dware accelerat                                    | tion: No                            | ne                          |                                 | Full                         |
| All a prob       | ccelerations are<br>lems. (Recomm                  | e enabled. Us<br>bended)<br>mbining | e this setting              | g if your compu                 | iter has no                  |
| ₹.               | Enable write co                                    |                                     |                             |                                 |                              |
|                  | Enable write co                                    |                                     |                             |                                 |                              |

# Avalue Technology Inc.

| Avalue Technology I                                                                    | าс.                                                                                     |                                                                                    | 7F, 228, Lian-Cheng Road, C                                                                  | hung Ho City, Taipei, Taiwan R.O.C.                                                         |
|----------------------------------------------------------------------------------------|-----------------------------------------------------------------------------------------|------------------------------------------------------------------------------------|----------------------------------------------------------------------------------------------|---------------------------------------------------------------------------------------------|
| www.avalue.com.tw<br>sales@avalue.com.tw<br>Tel:+886-2-82262345<br>Fax:+886-2-82262777 | Avalue Europe<br>sales.europe@avalue.com.tw<br>Tel: +45-7025-0310<br>Fax: +45-4975-5026 | Avalue USA<br>sales@avalue-usa.com<br>Tel: +1-732-578-0200<br>Fax: +1-732-578-0250 | BCM Advanced Research<br>BCMSales@bcmcom.com<br>Tel: +1-949-470-1888<br>Fax: +1-949-470-0971 | Avalue China<br>sales.china@avalue.com.cn<br>Tel: +86-21-5426-3399<br>Fax: +86-21-6495-0370 |
|                                                                                        | WWW                                                                                     | .avalue.com.t                                                                      |                                                                                              |                                                                                             |

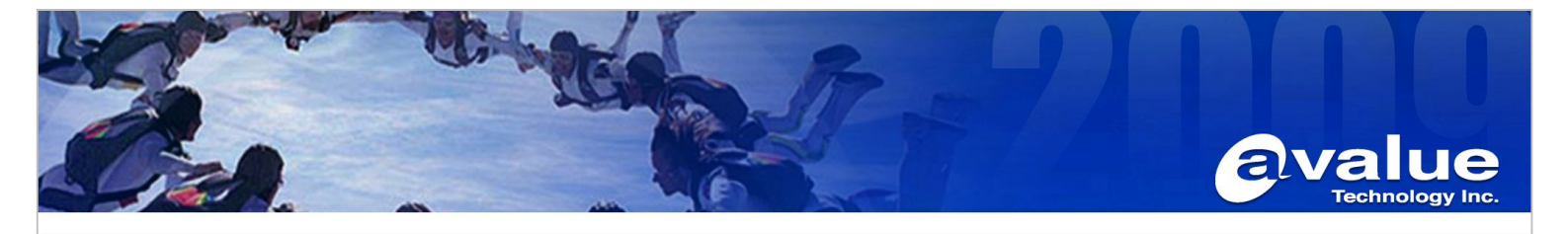

22. Re-entering the "Advanced" sub-menu, you will see the addition of Intel Graphics and Media control Panel. You can set the multiple displays.

| lay Properties                                                                                            | Callings                                                      |
|----------------------------------------------------------------------------------------------------|---------------------------------------------------------------|
| iemes   Desktop   Screen Saver   A                                                                        | (ppearance Settings                                           |
| )rag the monitor icons to match the p                                                                     | hysical arrangement of your monitor                           |
|                                                                                                    |                                                               |
|                                                                                                    |                                                               |
|                                                                                                    |                                                               |
|                                                                                                    |                                                               |
|                                                                                                    |                                                               |
|                                                                                                    |                                                               |
|                                                                                                    |                                                               |
| <u>)</u> isplay:                                                                                          |                                                               |
| <ol> <li>Plug and Play Monitor on Intel(R) I</li> </ol>                                                   | 1D Graphics Family                                            |
| Screen resolution                                                                                         | Color quality                                                 |
| Less More                                                                                                 | Highest (32 bit)                                              |
|                                                                                                    |                                                               |
| 1/80 bu 10/4 pivels                                                                                       |                                                               |
| 1280 by 1024 pixels                                                                                       | 1. Store                                                      |
| Z80 by 1024 pixels<br>Z Use this device as the primary mo                                                 | nitor.                                                        |
| ✓ Use this device as the primary mo<br>✓ Extend my Windows desktop onto                                   | nitor.<br>) this monitor.                                     |
| I280 by 1024 pixels     Use this device as the primary mo     Extend my Windows desktop onto     Identify | nitor.<br>) this monitor.<br>Troubleshoot / Ad <u>v</u> anced |
| I280 by 1024 pixels       ✓ Use this device as the primary mo       ✓ Extend my Windows desktop onto      | nitor.<br>) this monitor.<br>Iroubleshoot                     |

| Display      | Monitor                  | <u> </u> |
|--------------|--------------------------|----------|
| Refresh Rate | 60 Hz                    | •        |
| Rotation     | Rotate To Normal         | •        |
| Scaling      | Maintain Display Scaling | •        |
|              |                          |          |
|              |                          |          |

## Avalue Technology Inc.

www.avalue.com.tw sales@avalue.com.tw Tel:+886-2-82262345 Fax:+886-2-82262777

Avalue Europe sales.europe@avalue.com.tw Tel: +45-7025-0310 Fax: +45-4975-5026

Avalue USA sales@avalue-usa.com Tel: +1-732-578-0200 Fax: +1-732-578-0250

7F, 228, Lian-Cheng Road, Chung Ho City, Taipei, Taiwan R.O.C. BCM Advanced Research BCMSales@bcmcom.com Tel: +1-949-470-1888 Fax: +1-949-470-0971

Avalue China sales.china@avalue.com.cn Tel: +86-21-5426-3399 Fax: +86-21-6495-0370

www.avalue.co 

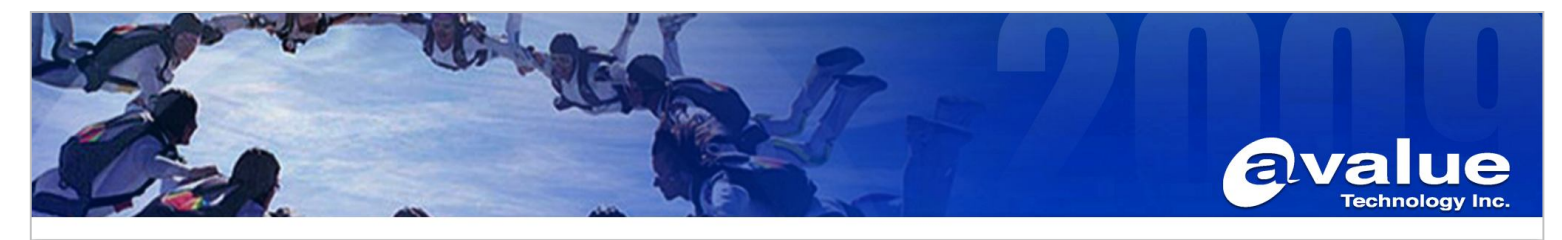

| (intel)                                       |           |            |       |              | -            | x |
|-----------------------------------------------|-----------|------------|-------|--------------|--------------|---|
|                                               | Display P | rofiles    |       |              |              |   |
| Intel®<br>Graphics and Media<br>Control Panel | * Current | t Settings | -     | Save         | Options -    | ~ |
| Advanced Mode -                               |           | Disp       | lay   | Monitor VT-  | 768D         | • |
| Display                                       |           | Resolut    | ion   | 1280 x 102   | 4            | • |
| General Settings                              |           | Color De   | pth   | 32 Bit       |              | • |
| Multiple Displays<br>Color Enhancement        |           | Refresh R  | ate   | 60 Hz        |              | • |
| Custom Resolutions<br>Monitor / TV Settings   |           | Rotat      | ion   | Rotate To No | ormal        | • |
| 3D                                            |           | Scal       | ing   | Maintain Dis | play Scaling | - |
| Options and Support                           |           |            |       |              |              |   |
|                                               |           |            |       |              |              |   |
|                                               | ?         | ОК         | Cance |              |              |   |

### Avalue Technology Inc.

www.avalue.com.tw sales@avalue.com.tw Tel:+886-2-82262345 Fax:+886-2-82262777 Avalue Europe sales.europe@avalue.com.tw Tel: +45-7025-0310 Fax: +45-4975-5026

Avalue USA sales@avalue-usa.com Tel: +1-732-578-0200 Fax: +1-732-578-0250

www.avalue.co

7F, 228, Lian-Cheng Road, Chung Ho City, Taipei, Taiwan R.O.C.

BCM Advanced Research BCMSales@bcmcom.com Tel: +1-949-470-1888 Fax: +1-949-470-0971